# **Digital Wireman Application Manual**

# 1. First-Time Wireman Registration

# **Steps to Register:**

- 1. Visit the **sign-up link** on the Digi-Yman login page.
- 2. Prepare the following before starting the registration process:
  - A valid ERA permit number.
  - The same phone number used when obtaining the ERA permit.
  - A valid email address.
- 3. Fill in the registration form:
  - Provide your email address.
  - Enter the phone number linked to your ERA permit.
  - Input your ERA permit number.
- 4. Create a secure password with:
  - At least 8 characters.
  - A mix of uppercase letters, lowercase letters, numbers, and special characters (e.g., @, #,\*).
- 5. After completing the form:
  - Click "Sign Up" to proceed.
  - $\circ$   $\;$  The system will validate your details against the ERA database.
  - If validated successfully, you will be redirected to the Sign-in page.

# Logging In:

- 1. On the sign-in page:
  - Select a login method either Email or Phone number

- Enter your registered email or phone number.
- Input your password.
- Click "Login" to proceed.
- 2. If you forget your password:
  - Click "Forgot Password" and enter your registered email.
  - Check your email for a reset link. Use it to set a new password.
- 3. After entering your credentials, an OTP (6-digit code) will be sent to your registered email or phone number:
  - Enter the OTP in the provided field.
  - Note: The OTP is valid for **10 minutes only**.

# **Dashboard Access:**

- Upon successful login and OTP verification:
  - You will be redirected to the dashboard.
  - The dashboard includes general instructions and the main navigation menu.

# 2. Adding a New Certificate

#### **Important Notice:**

- Certificates must be generated on-site at the customer's premises after wiring.
  - Certificates created elsewhere may result in account suspension or permanent blocking.

# Steps to Add a Certificate:

- 1. From the dashboard, click on "Add Certificate" in the left-side menu.
- 2. You will be directed to the **Certificate of Installation Form**.
- 3. Before proceeding:

- Read and accept the declaration to comply with:
  - Electricity Installation Permits Regulations.
  - Electricity Safety Code Regulations, 2003.
  - Primary Grid Code Regulations.
- 4. In case of Failed inspections, a wireman shall be able to view the details of their failed inspections and be expected to correct these failed inspections before creating a new certificate.

NB. Wiremen shall not be able to create new certificates if their ERA Permits have expired.

# 3. Filling Certificate Details

# **Customer Details:**

- 1. Customer Type:
  - Select *Individual* for residential customers or *Non-Individual* for businesses and organizations.
- 2. Depending on the selected type:
  - *For Individuals*: Provide the following:
    - First name, middle name (optional), and last name (surname).
    - Gender.
    - Phone number.
    - National ID Number.
    - Email (optional).
  - *For Non-Individuals*: Provide:
    - Business name.
    - Phone number.

- TIN/registration number.
- Email (optional).

**Note:** The customer's phone number is crucial for verification during certificate generation.

# Location Details:

- 1. Select the customer's location by filling in:
  - District, county, sub-county, parish, and village.
  - Optionally, provide the street/road.

# Installation Details:

- 1. Choose the type of installation:
  - Single-phase or Three-phase.
- 2. Enable GPS on your device and follow these steps:
  - Nearest Utility Pole:
    - Stand near the closest utility pole to the customer's premises.
    - Click the "Get GPS" button under the "Nearest Utility Pole" section.
    - The system will automatically capture the GPS coordinates (X and Y).
  - Customer's House (House being wired):
    - Move to the customer's house location.
    - Click the "Get GPS" button under the "Customer's House" section.
    - The system will capture the GPS coordinates (X and Y) for this location.
- 3. The system will calculate the distance (in meters) between the pole and the house.
  - Distances greater than 35 meters indicate a pole service requirement.

Work Details:

- 1. Select the type of work from the dropdown menu.
- 2. Choose a description for the premises:
  - If you select "Other," specify the premise description in the provided field.
  - Indicate whether the supply is New for New Installation or Existing for others, based upon the type of work selected.

# 3. Wayleave Requirement:

- Indicate if a wayleave is needed:
  - If "Yes," the system will generate a link for the customer to download the wayleave document along with a serial number. This shall be sent to the customer via SMS upon successful generation of the Certificate.

# Saving and Generating Certificates:

- 1. Saving:
  - Click "Save Certificate" to save your progress.
  - You can edit saved certificates before generating them.

# 2. Generating:

- Once all details are filled and reviewed, click "Generate Certificate."
- A confirmation popup will appear, warning that no further changes can be made after generation.
- Upon confirmation:
  - An OTP will be sent to the customer's phone for consent.
  - Enter the OTP to finalize the certificate.

#### 4. Certificates Section

# 1. Viewing Certificates:

- Access all created certificates in this section.
- Certificates pending generation will show a status of "Pending Certificate Generation" with an "Edit" button.
- Certificates that have been successfully generated will show a status of "Certificate Generated"

# 2. Downloading Certificates:

• Download certificates in PDF format to issue them to customers.

# 3. Requesting Cancellation:

Click "Request to Cancel Certificate" and provide a detailed reason for the cancellation.

Note: Cancellation is only possible if the certificate has not been used by the customer.

# 5. Settings Section

• View and manage your profile details:

Full name, email, phone number, permit number, permit class, and expiry date.

• Use the "Reset Password" option to change your password